# 三重短期大学G Suiteの Googleドライブの使い方

令和2年8月20日 三重短期大学 情報委員会

目次

- 1. Google ドライブの利用における注意事項
- Googleの二つのドライブ
   2.1「マイドライブ」と「共有ドライブ」の比較
   2.2マイドライブでの資料配布と課題回収
   2.3共有ドライブでの資料配布と課題回収
- 3. Googleドライブへのアクセス
- 4. マイドライブの操作説明
  4.1アップロード:方法1
  4.2アップロード:方法2
  4.3ダウンロード
  4.4共有設定の設定
  4.5共有されたファイルへのアクセス
  4.6共有設定の解除
  4.7ファイルの削除

5. 共有ドライブの操作説明
5.1 共有ドライブの作成
5.2 メンバーの追加
5.3 メンバーの削除
5.4 アップロード
5.5 共有されたファイルへのアクセス
5.6 ダウンロード
5.7 ファイルの削除

# 1. Googleドライブの利用における注意事項

- 三重短期大学G Suiteアカウントで利用するGoogleドライブは、学習目的で利用しなければならない。
- Googleドライブは、設定次第では、誰でも読み書きできるようになります。
- ・以下の使い方は禁止です。
  - 不特定多数の公開・共有目的で利用する。
  - •他者の著作物の受け渡しなど違法行為に利用する。

2. Googleの二つのドライブ

• G Suiteでは、Googleドライブとして以下の二つのドライブがあり ます。

マイドライブ 共有ドライブ

# 2.1 Googleの二つのドライブの比較

|                  | マイドライブ               | 共有ドライブ                                      |  |  |
|------------------|----------------------|---------------------------------------------|--|--|
| 個人のGoogleドライブ    | $\bigcirc$           | ×                                           |  |  |
| G Suite          | $\bigcirc$           | $\bigcirc$                                  |  |  |
| 権限設定が可能          | ×                    | $\bigcirc$                                  |  |  |
| ファイル・フォルダのオーナー   | 個人                   | 組織                                          |  |  |
| フォルダの共有          | $\bigcirc$           | ×                                           |  |  |
| ファイル・フォルダの<br>閲覧 | ユーザごとに<br>閲覧の可否の設定可能 | ドライブ管理者が登録した<br>メンバーは、全てのファイル<br>とフォルダを閲覧可能 |  |  |
| ファイル・フォルダの移動     | ファイル・フォルダ移動可能        | ファイルのみ移動可能                                  |  |  |
| 追加できるファイル形式      | すべてのファイル形式           | すべてのファイル形式                                  |  |  |

#### 2.2 マイドライブでの資料配布と課題回収(1/2)

#### <u>マイドライブを資料配布する場合</u>

• <u>全受講生を「閲覧者」</u>として共有したフォルダを作成し、講義の資料を配 布するのに利用する。

#### <u>マイドライブを課題回収する場合</u>

各受講生に、「編集者」として共有するフォルダを作成し、課題の提出先とする。

(初回のみ、受講生ごとにフォルダの作成と共有設定が必要なので、受講生が多い場合には大変である。Google Classroomの方が、管理が楽である。)

#### 2.2 マイドライブでの資料配布と課題回収(2/2)

• 「マイドライブ」の場合

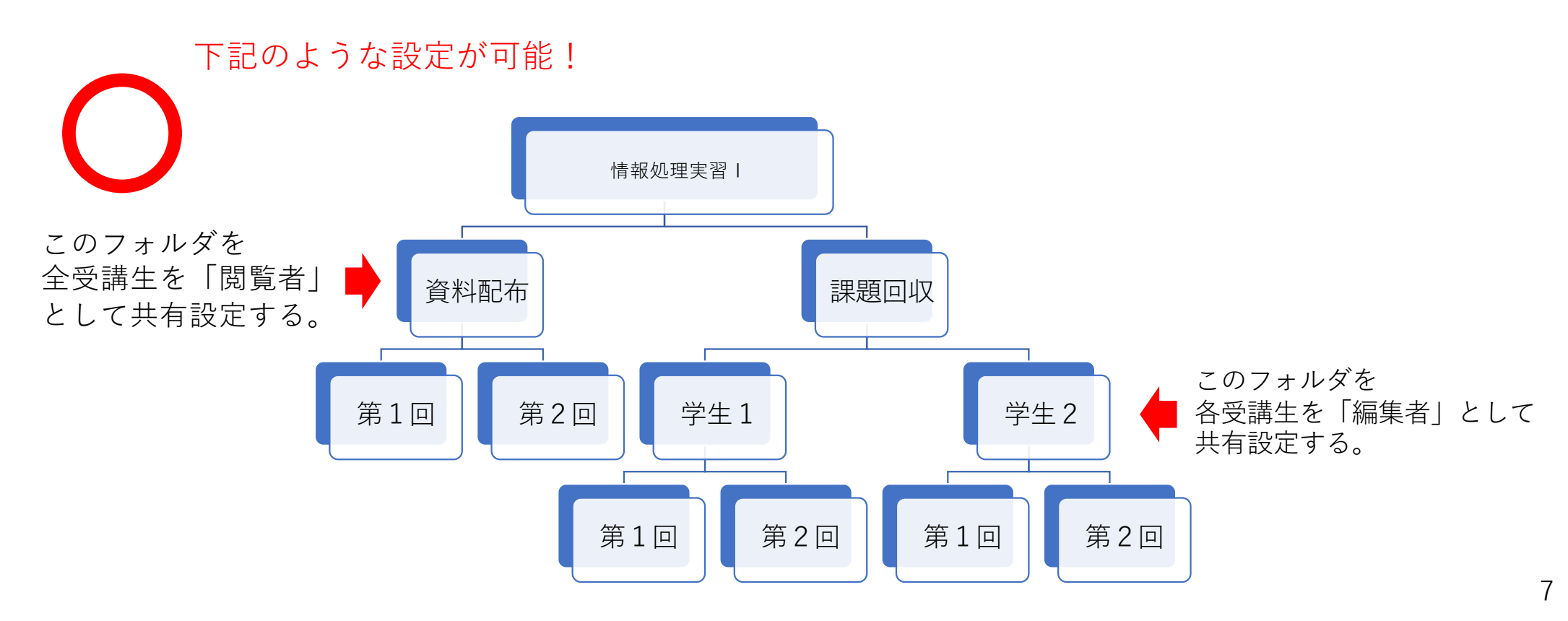

#### 2.3 共有ドライブでの資料配布と課題回収(1/2)

#### <u> 共有ドライブを資料配布する場合</u>

- ・<u>全受講生</u>を「<u>閲覧者</u>」として追加して、講義資料の共有フォルダとして使う。
- 共有ドライブにファイルやフォルダを置くと、全受講生が閲覧可能になる。
- 閲覧を止めさせたい場合は、共有ドライブからファイルを削除する必要がある。

#### <u> 共有ドライブを課題回収する場合</u>

各受講生に専用の共有ドライブを設定する必要がある。
 (共有ドライブでは、受講生ごとにフォルダの共有ができないため)

#### 2.3 共有ドライブでの資料配布と課題回収(2/2)

• 「共有ドライブ」の場合

下記のような設定はできない! 登録したメンバーはすべてのフォルダを 閲覧可能になり、学生ごとにフォルダ共有できない

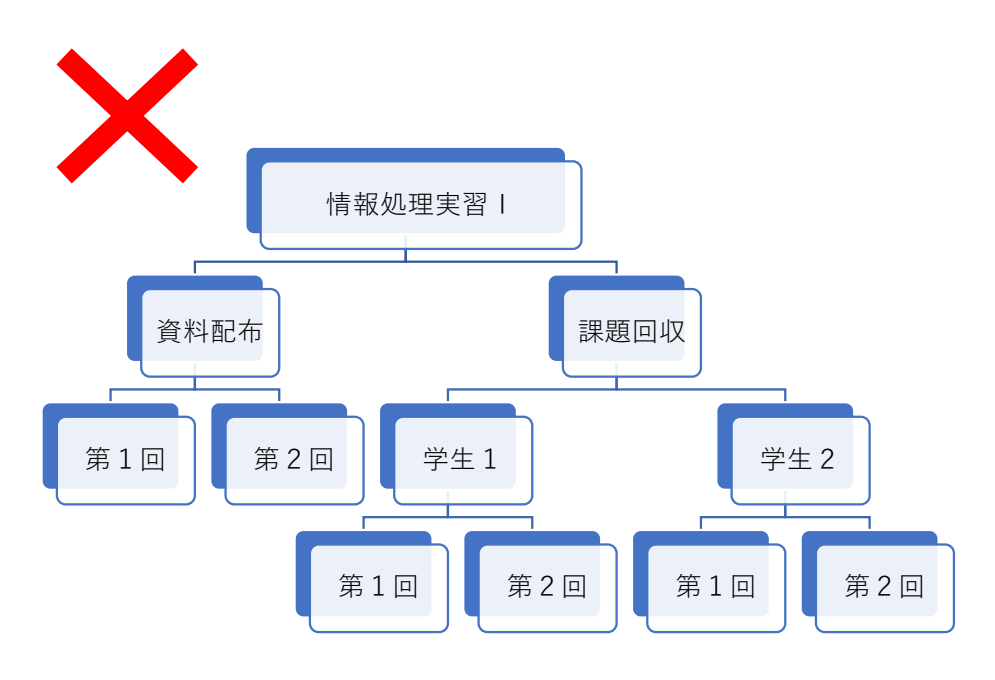

下記のような設定なら可能になる! (受講生が多い場合は、最初の設定が面倒 その後の管理も煩雑になる。)

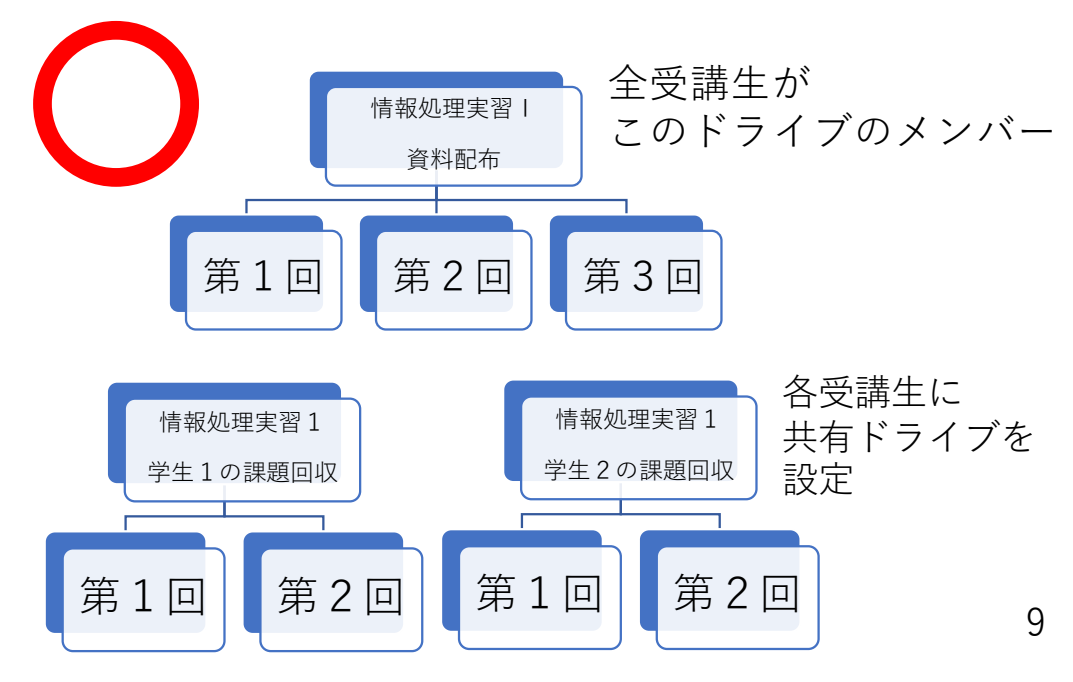

### 3. Googleドライブへのアクセス

右上のタイルのようなアイコンをクリックし、「ドライブ」を選択する。

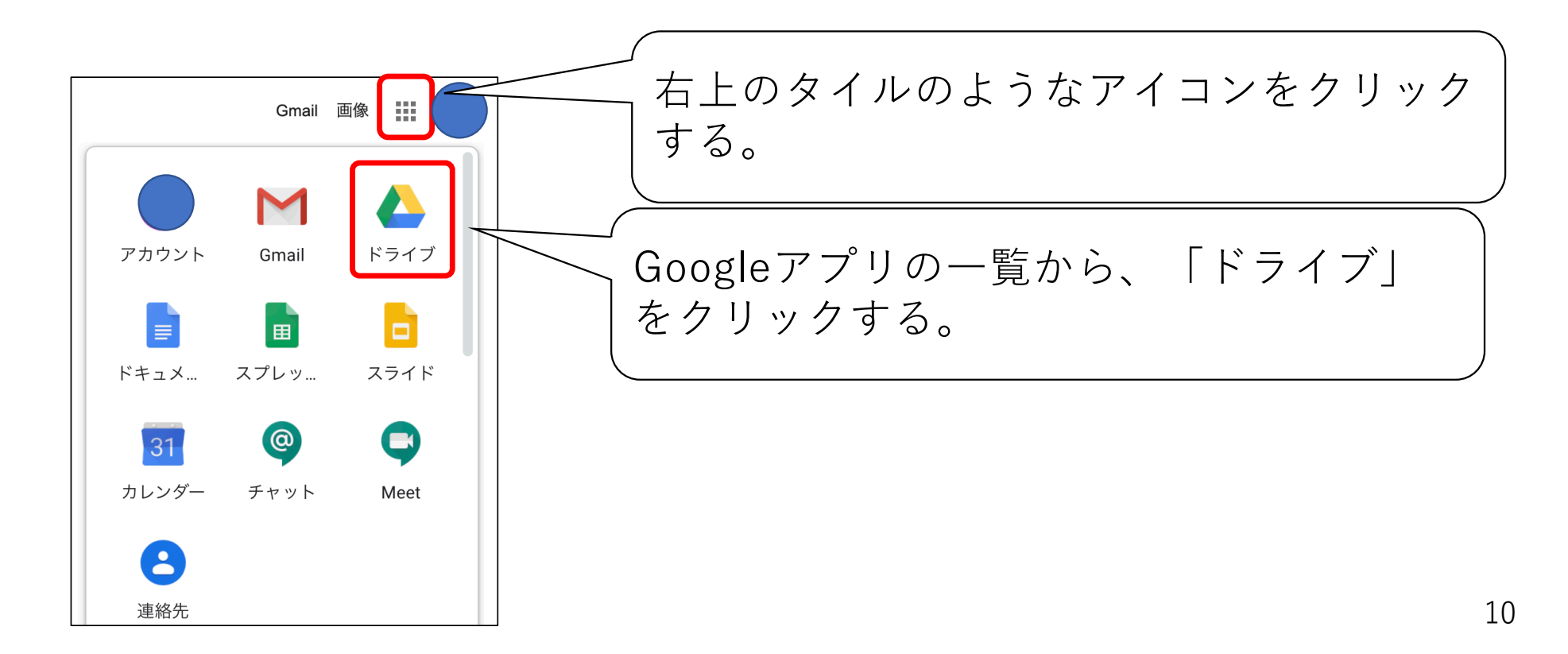

# 4.1マイドライブへのアップロード:方法1

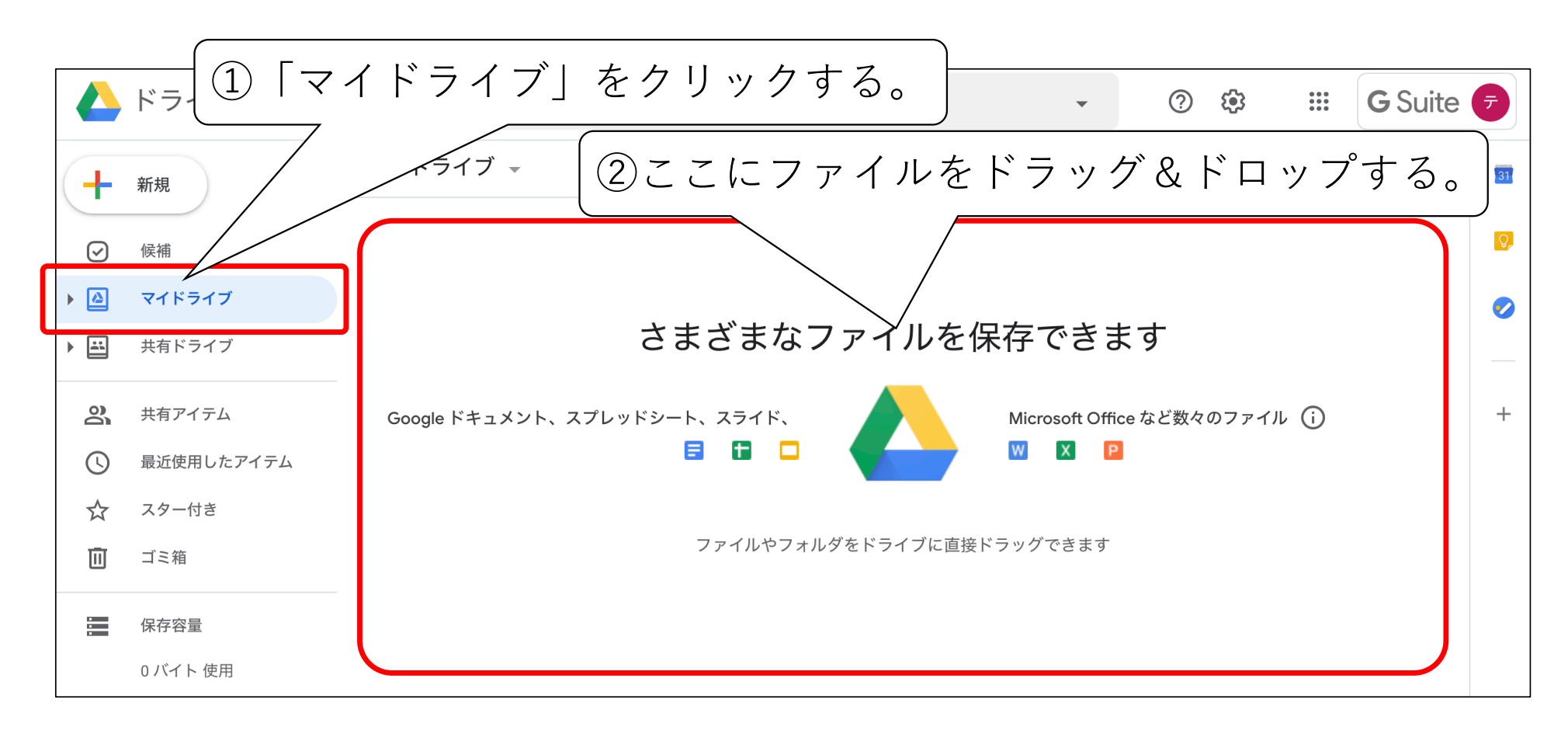

11

# 4.2マイドライブへのアップロード:方法2

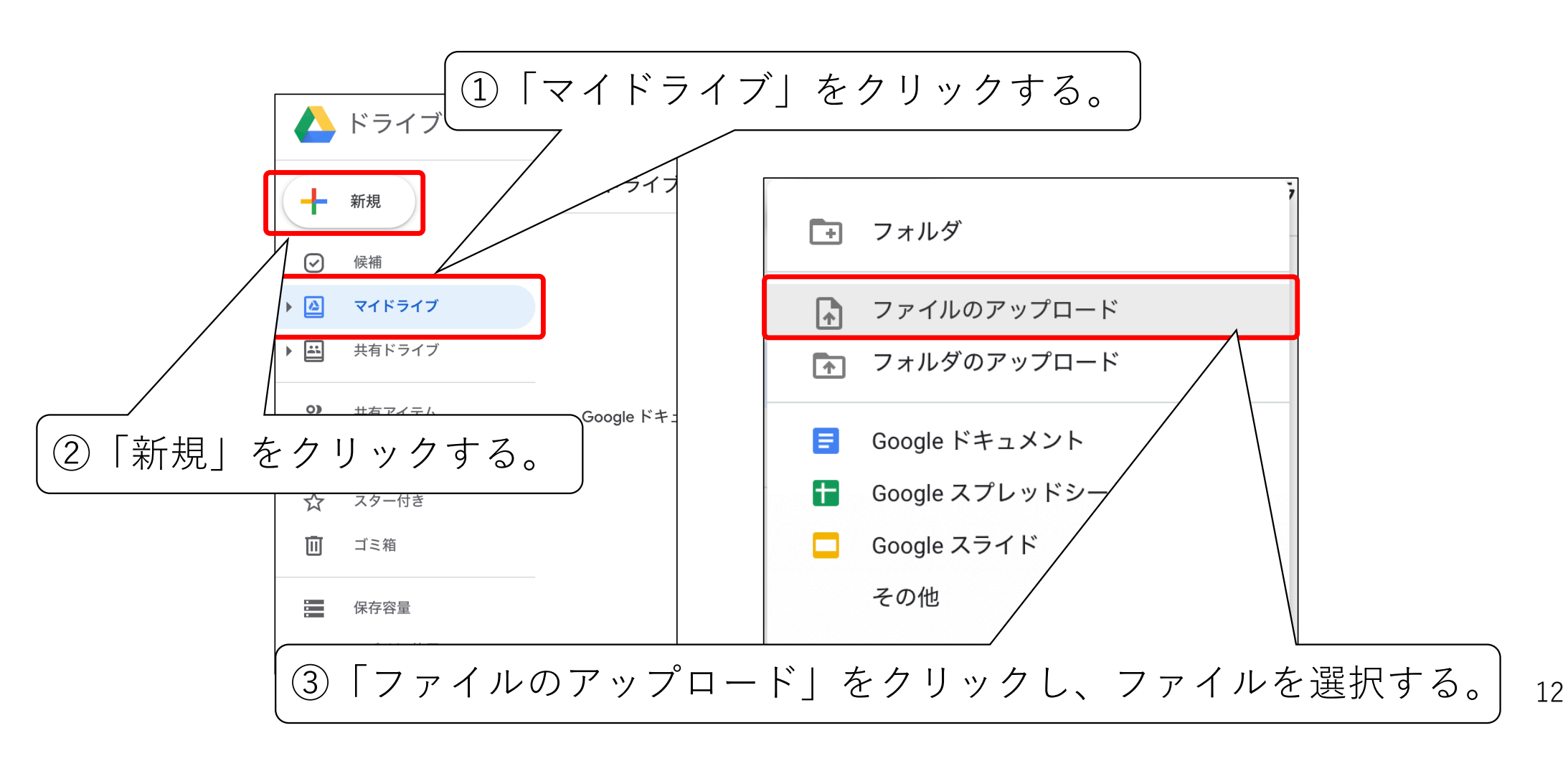

# 4.3マイドライブからのダウンロード

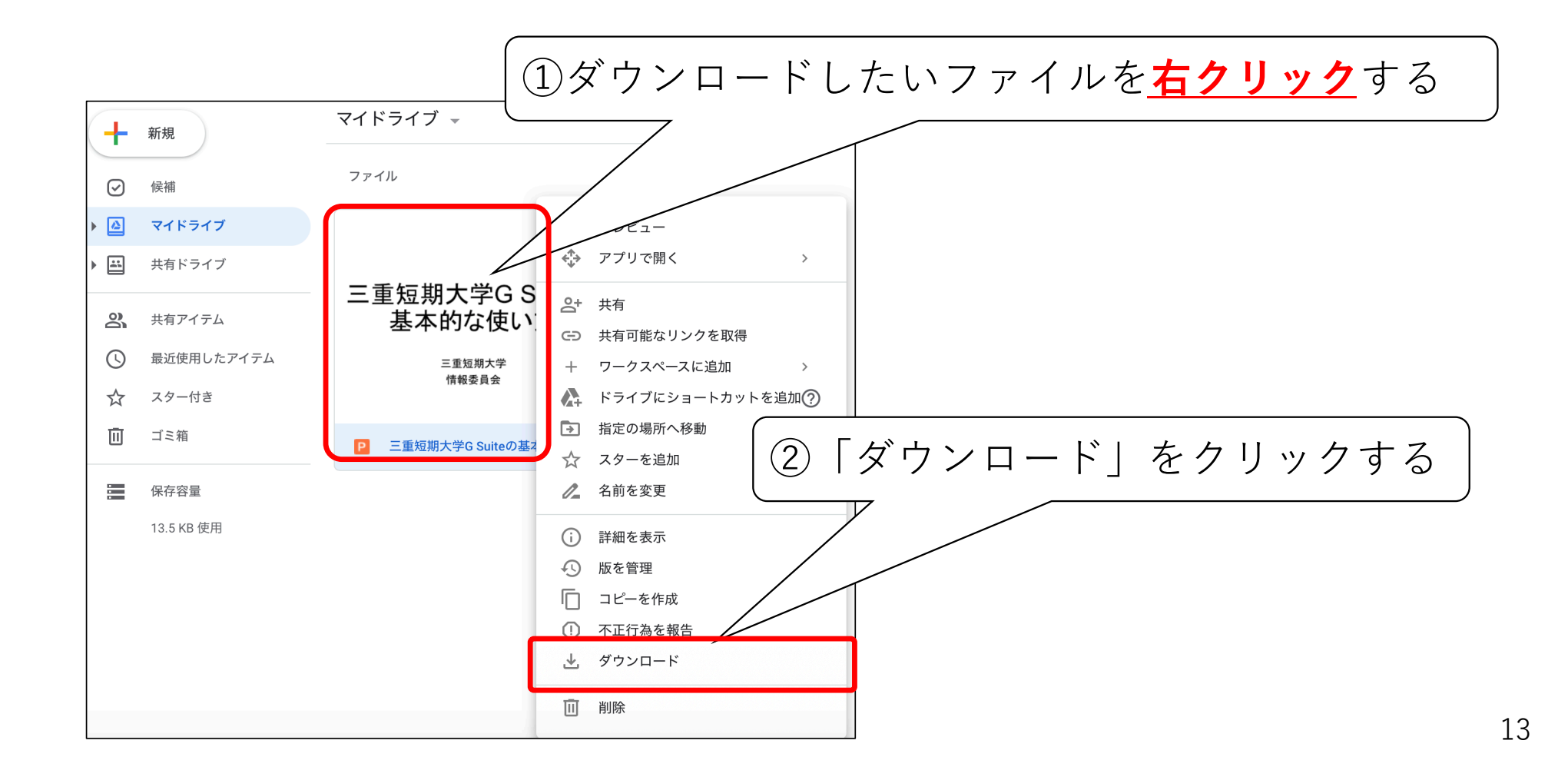

#### 4.4マイドライブの共有設定

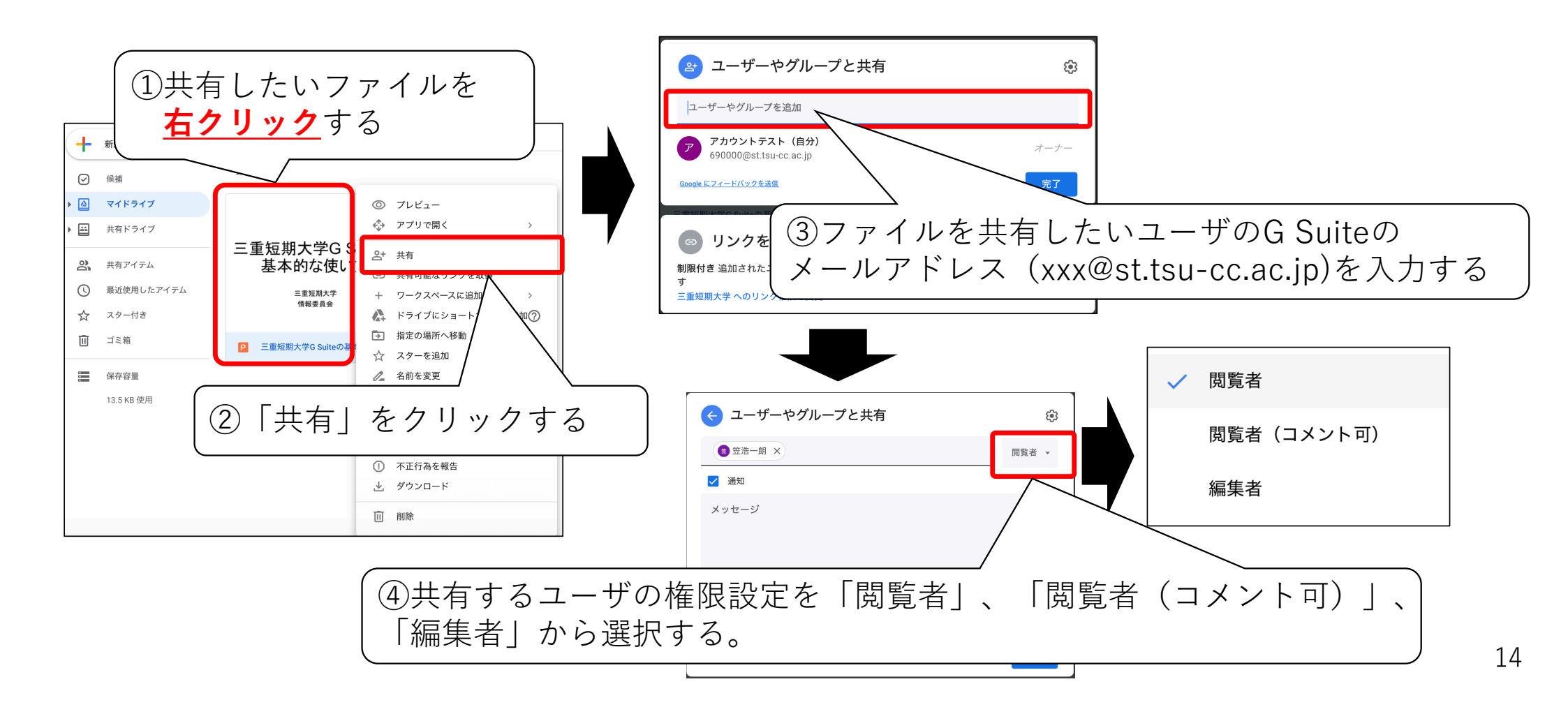

#### 4.5 マイドライブで 共有されたファイルへのアクセス方法

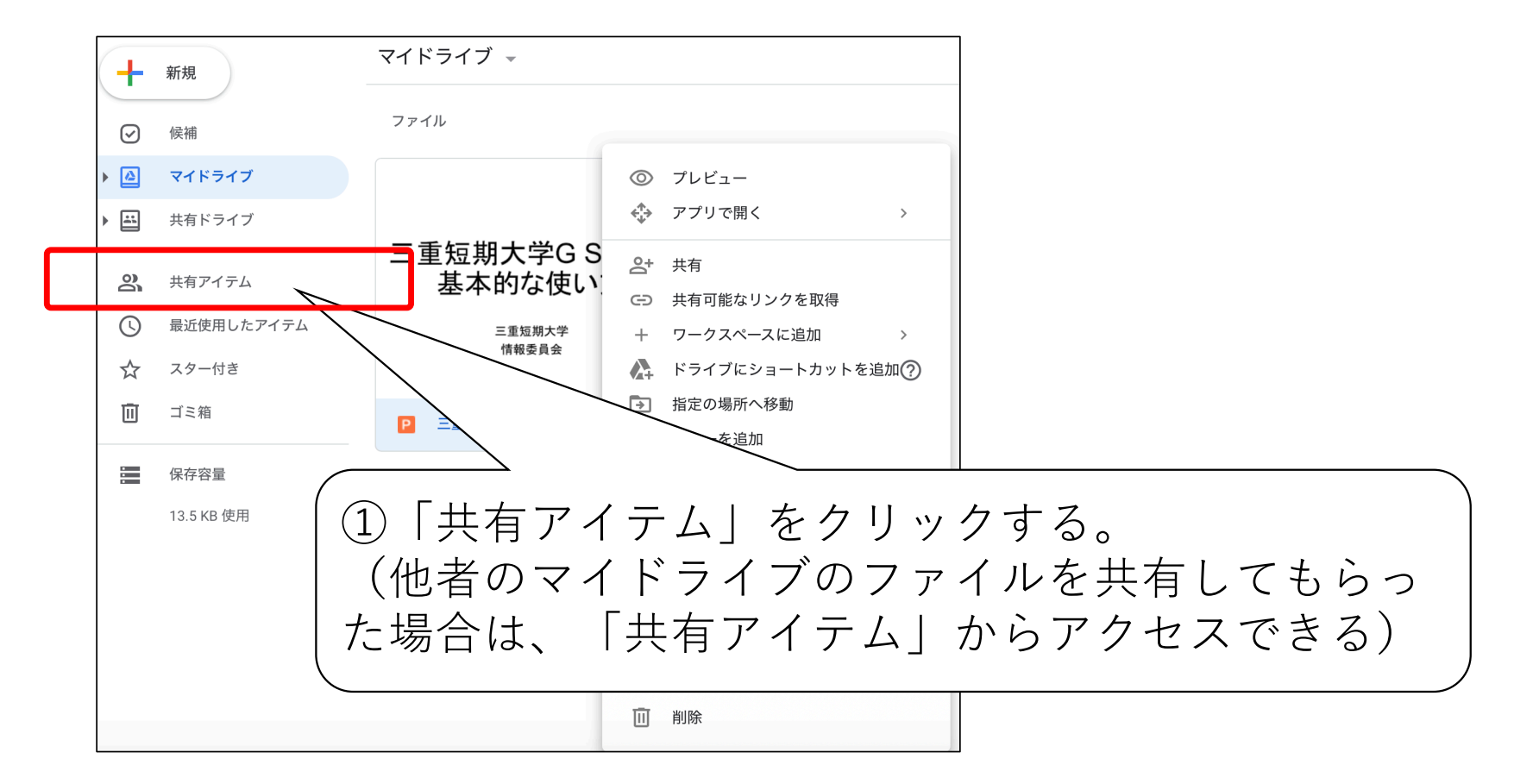

15

### 4.6マイドライブの共有設定の解除

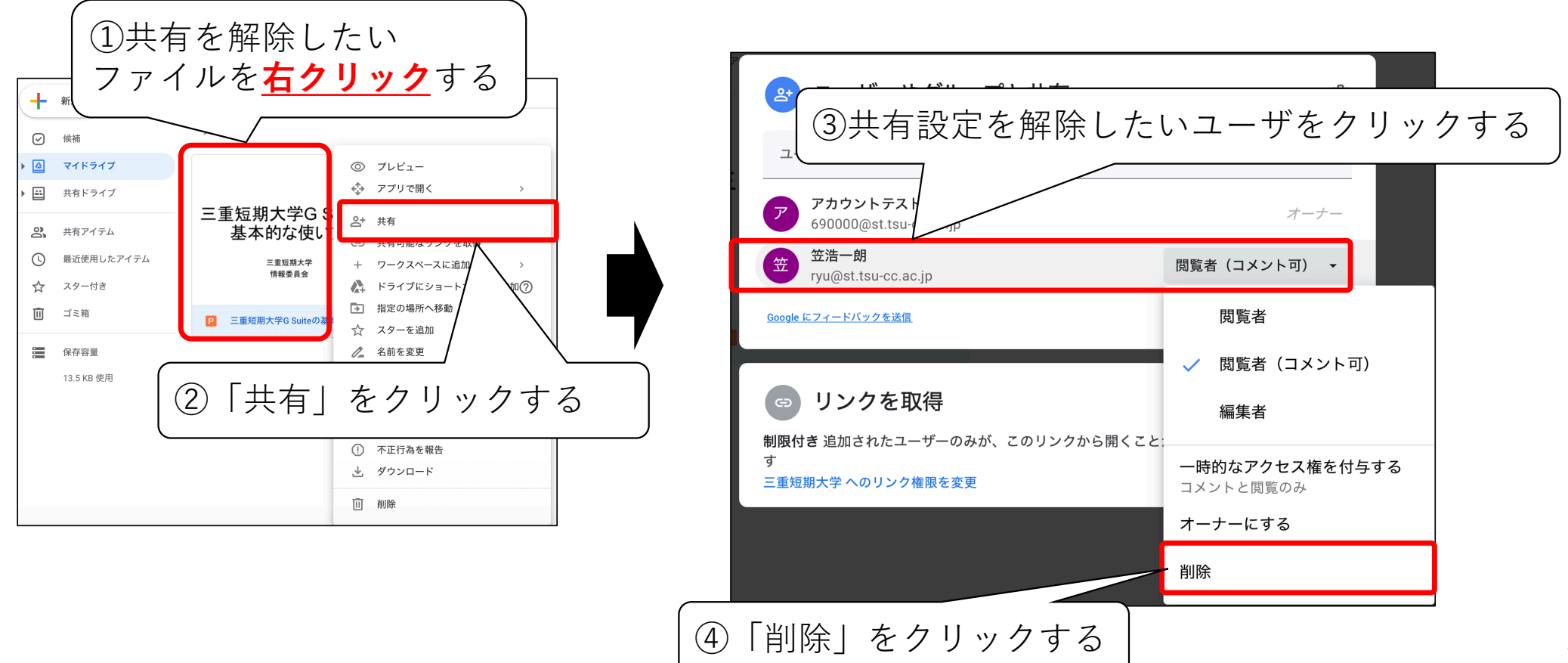

### 4.7マイドライブからの削除

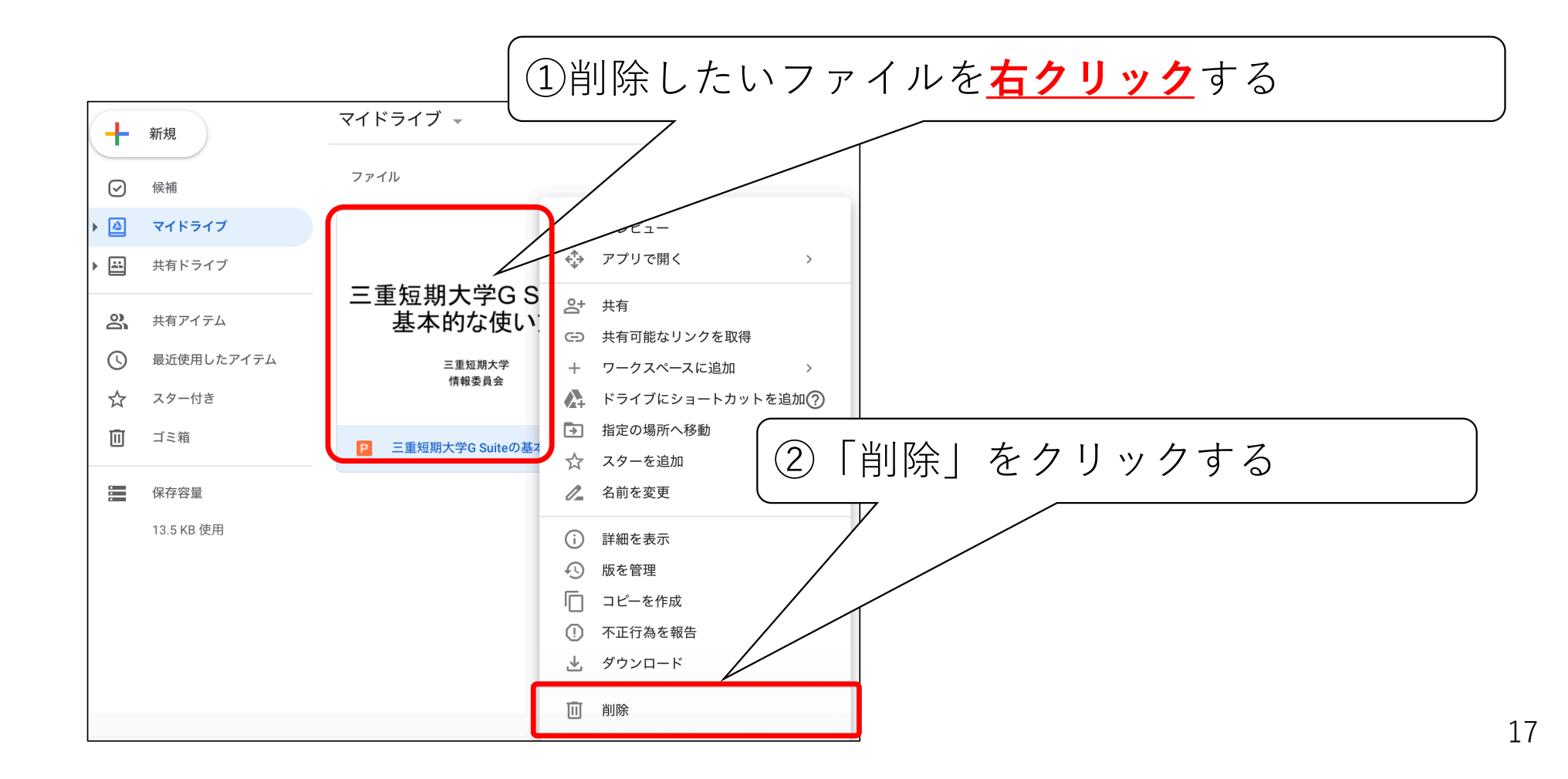

### 5.1 共有ドライブの作成

• 「共有ドライブ」に共有するドライブを作成する

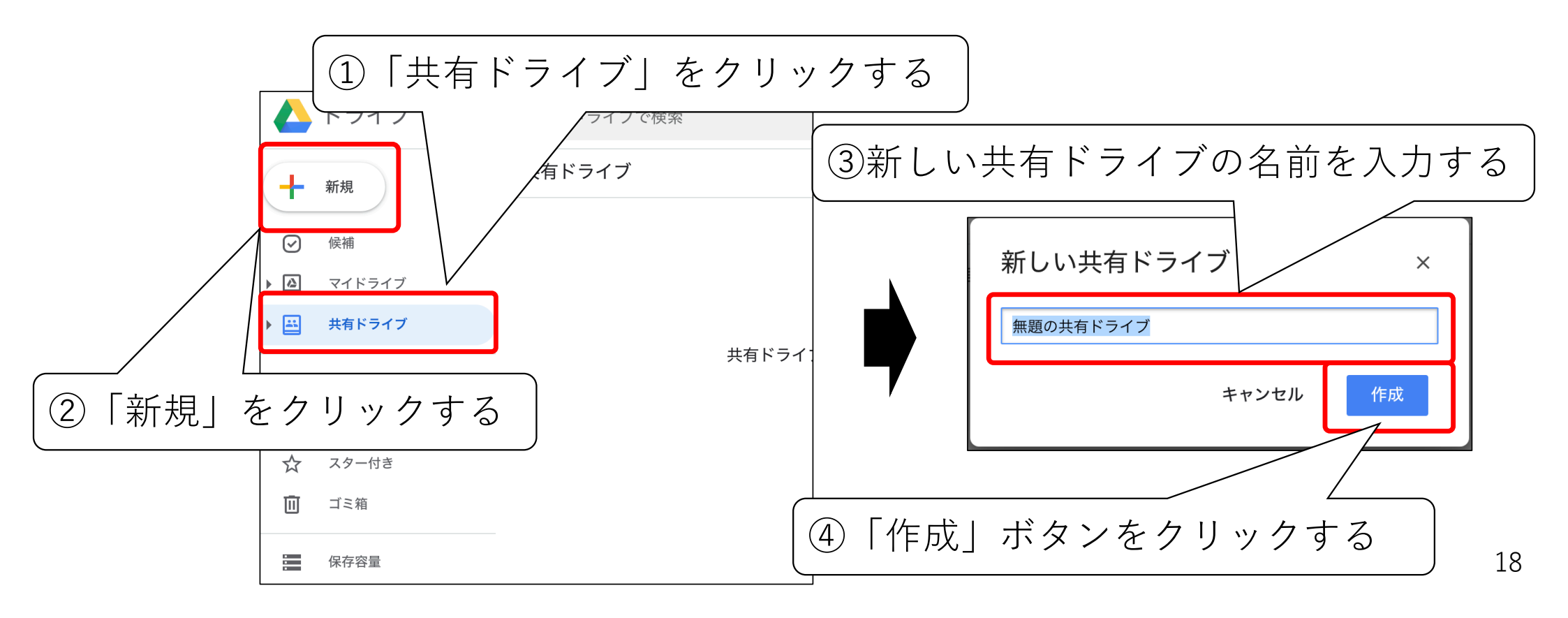

# 5.2 共有ドライブへのメンバーの追加(1/3)

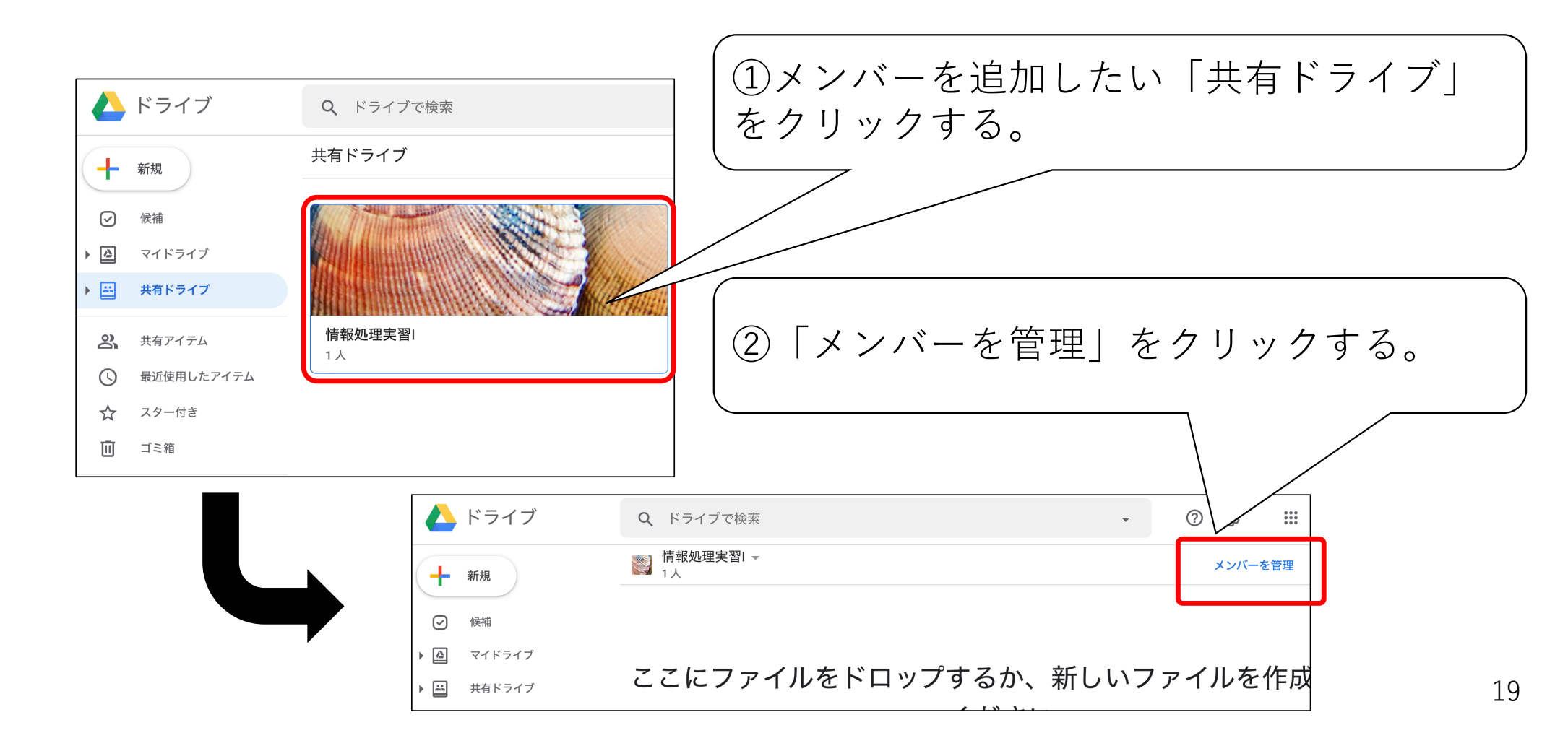

# 5.2 共有ドライブへのメンバーの追加(2/3)

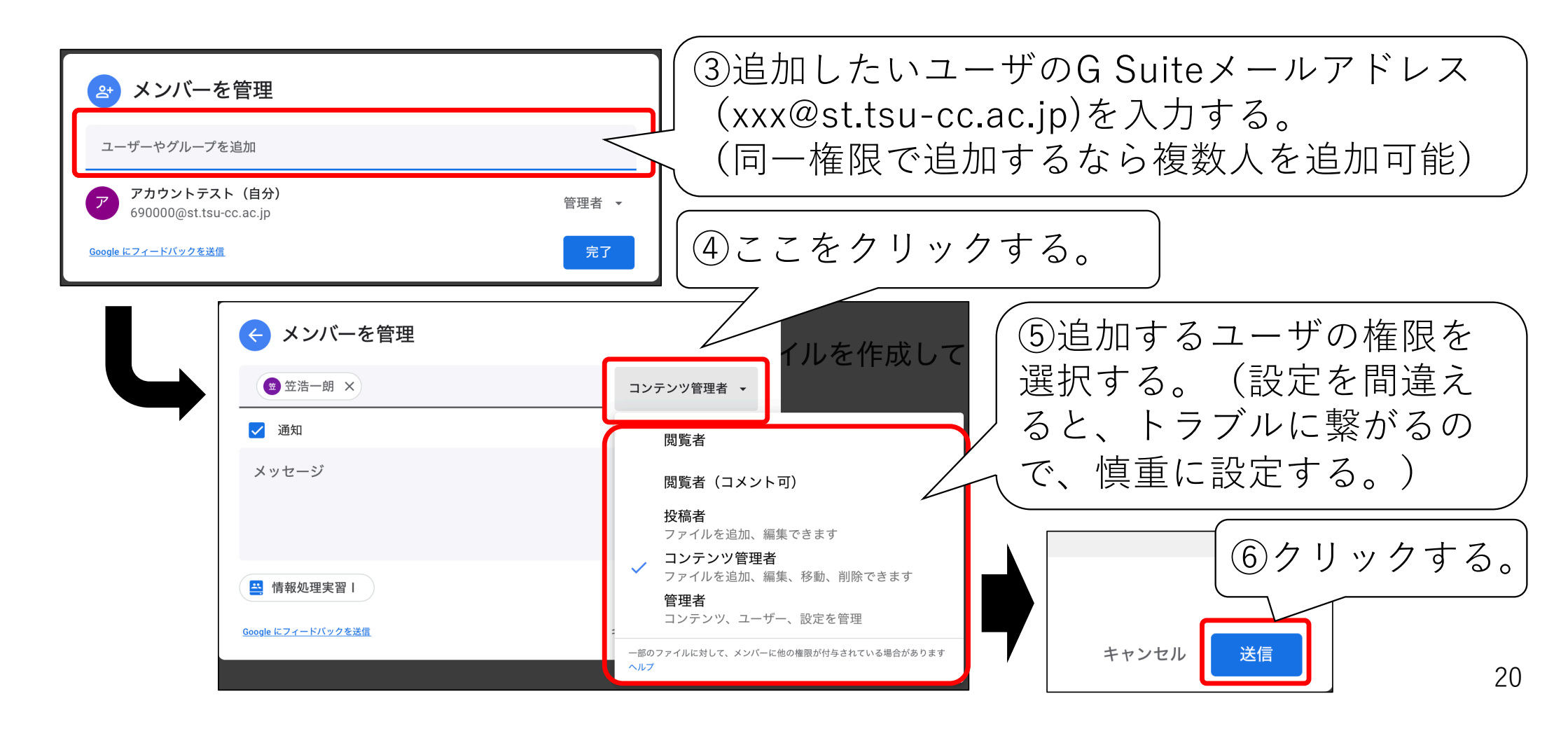

# 5.2 共有ドライブへのメンバーの追加(3/3)

| タスク                 | 管理者        | コンテンツ<br>管理者 | 投稿者<br>(編集者) | コメント<br>投稿者 | 閲覧者        |
|---------------------|------------|--------------|--------------|-------------|------------|
| 共有ドライブとファイルを表示する。   | $\bigcirc$ | $\bigcirc$   | $\bigcirc$   | $\bigcirc$  | $\bigcirc$ |
| 共有ドライブのファイルにコメントする。 | $\bigcirc$ | $\bigcirc$   | $\bigcirc$   | $\bigcirc$  | ×          |
| ファイルを編集する。編集の承認と拒否。 | $\bigcirc$ | $\bigcirc$   | $\bigcirc$   | ×           | ×          |
| ファイルやフォルダを作成する。     | $\bigcirc$ | $\bigcirc$   | $\bigcirc$   | ×           | ×          |
| 特定のファイルにユーザを追加する。   | $\bigcirc$ | $\bigcirc$   | $\bigcirc$   | ×           | ×          |
| ファイルやフォルダを移動する。     | $\bigcirc$ | $\bigcirc$   | ×            | ×           | ×          |
| ファイルをゴミ箱に移動する。      | $\bigcirc$ | $\bigcirc$   | ×            | ×           | ×          |
| ゴミ箱から完全に削除する。       | $\bigcirc$ | ×            | ×            | ×           | ×          |
| ゴミ箱からファイルを復元する。     | $\bigcirc$ | $\bigcirc$   | $\bigcirc$   | ×           | ×          |
| 共有ドライブにユーザを追加する。    | $\bigcirc$ | ×            | ×            | ×           | ×          |
| 共有ドライブの設定を変更する。     | $\bigcirc$ | ×            | ×            | ×           | ×          |
| 共有ドライブを削除する。        | $\bigcirc$ | ×            | ×            | ×           | ×          |

### 5.3 共有ドライブからのメンバーの削除(1/2)

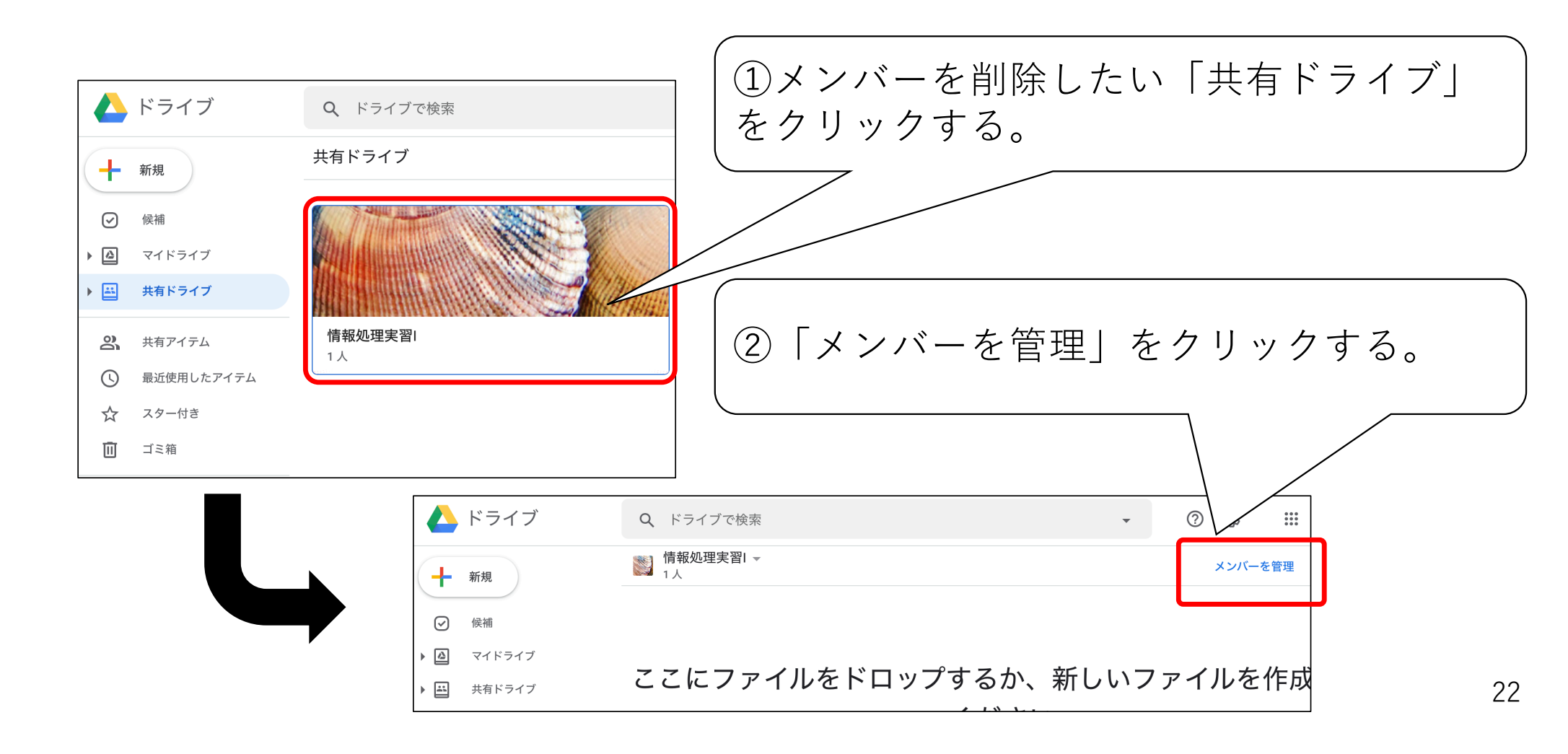

### 5.3 共有ドライブからのメンバーの削除(2/2)

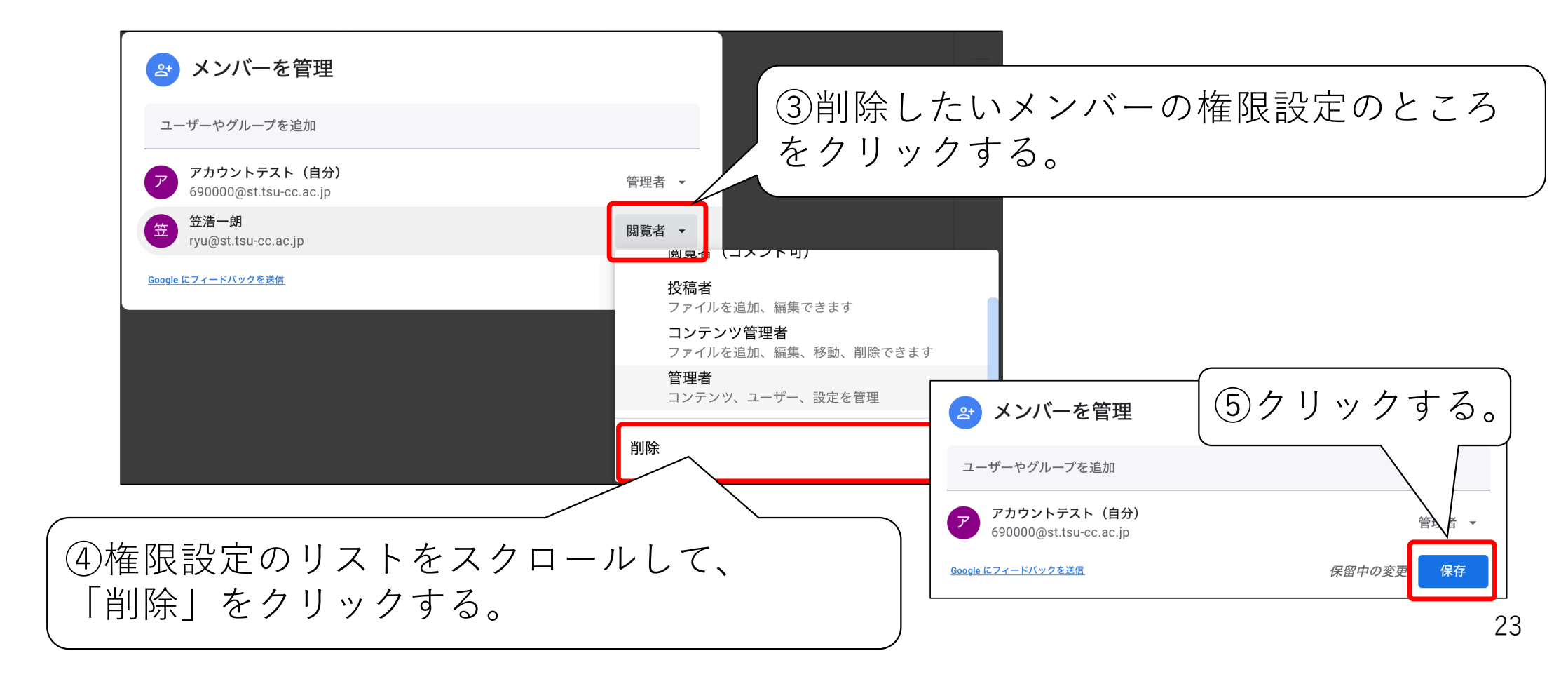

# 5.4 共有ドライブへのアップロード

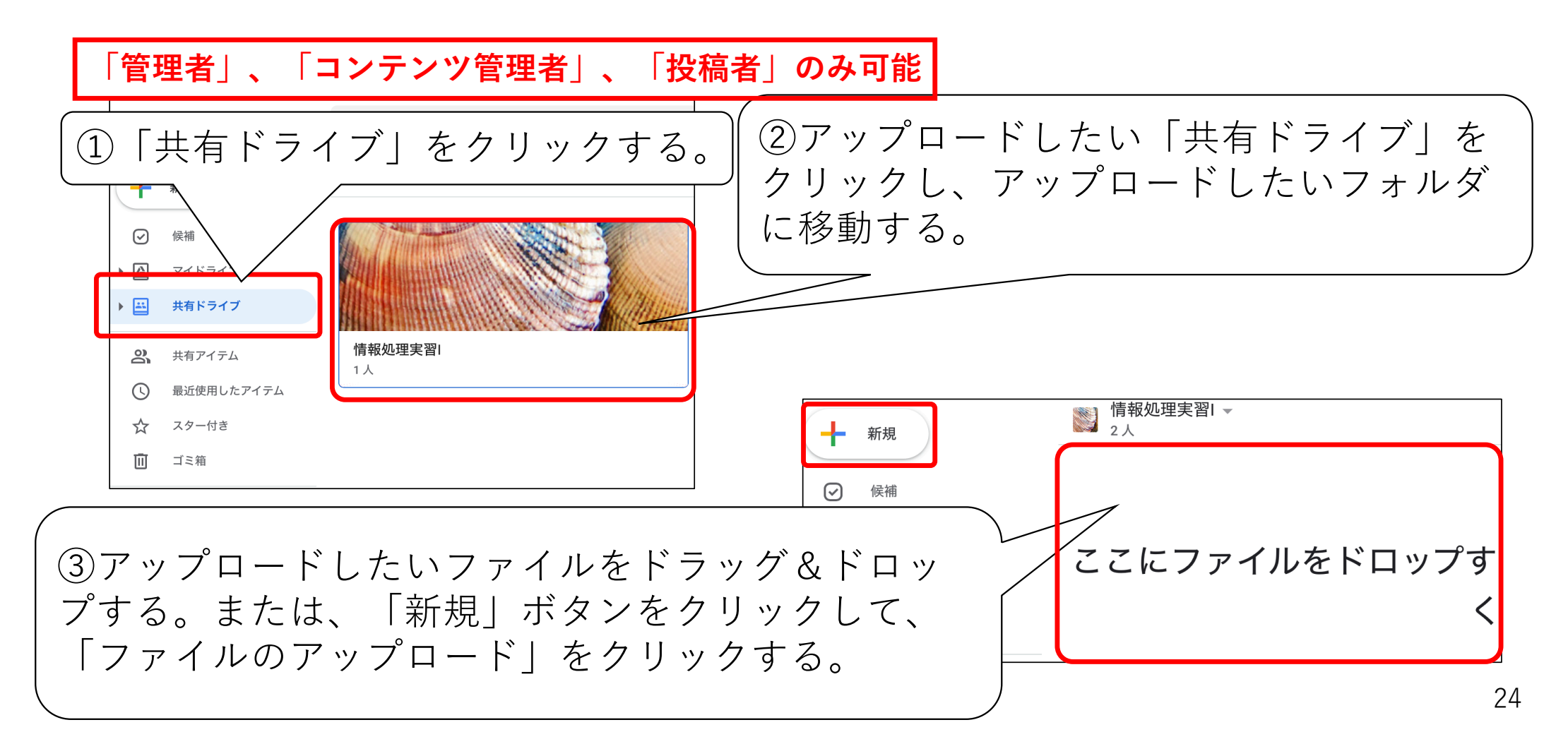

#### 5.5 共有ドライブで 共有されたファイルへのアクセス方法

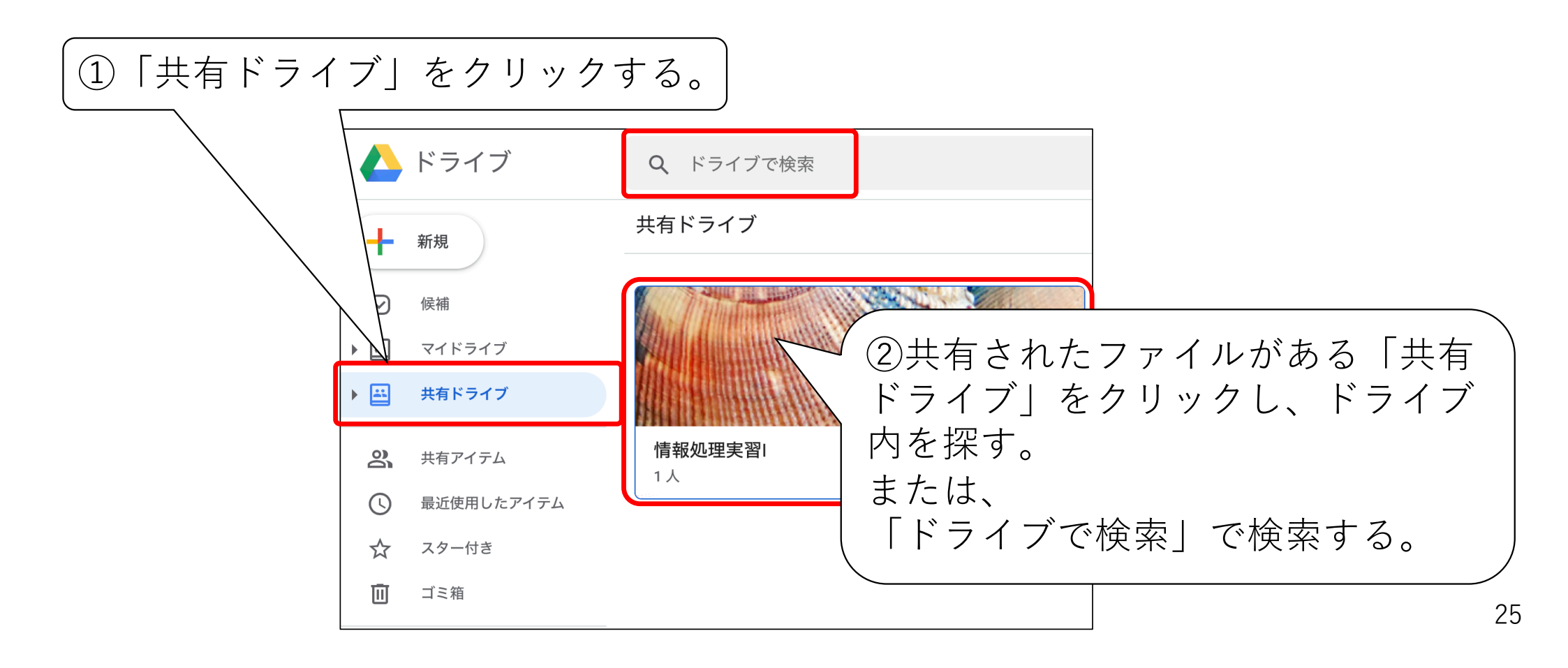

# 5.6 共有ドライブからのダウンロード

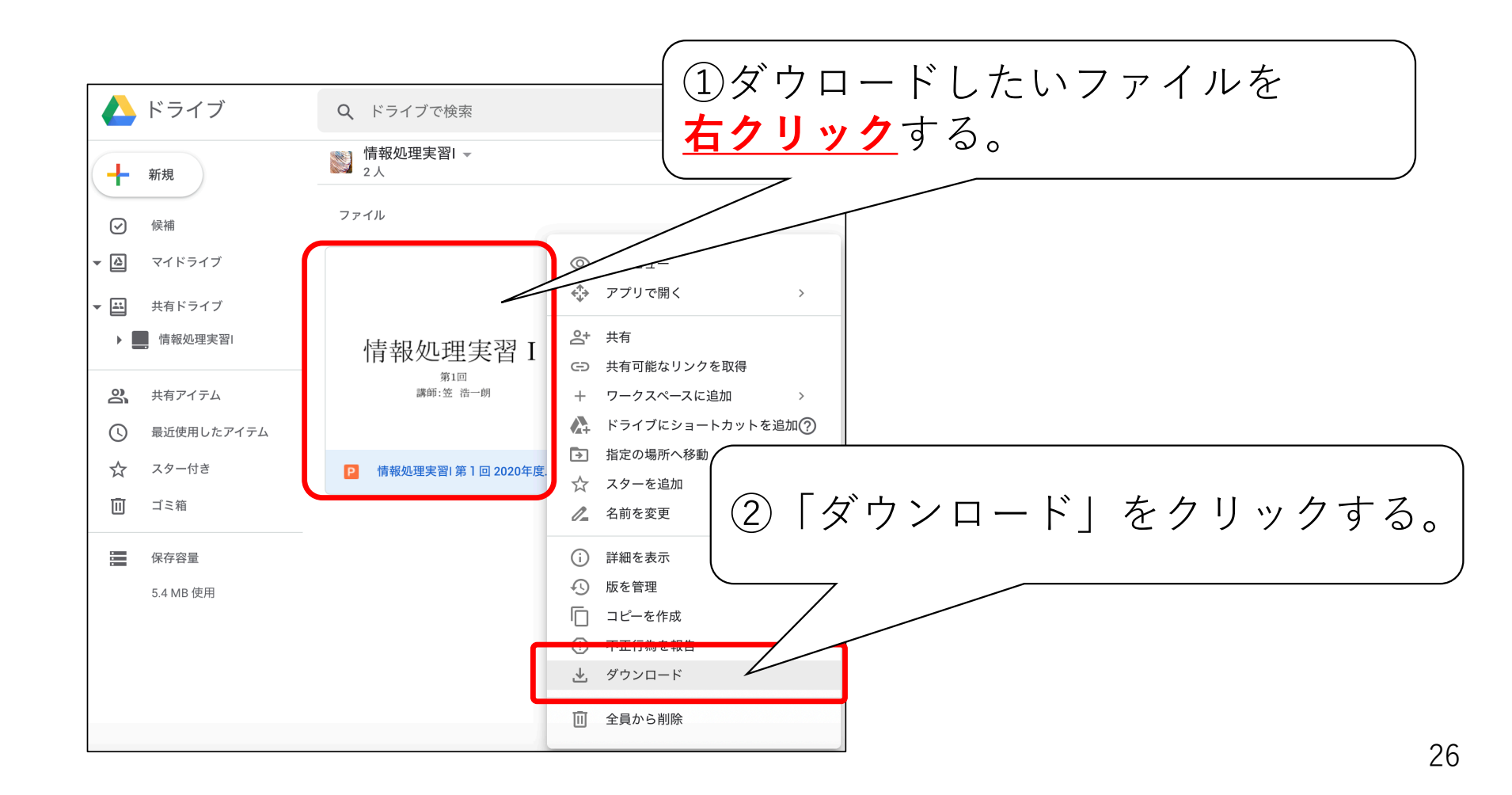

# 5.7 共有ドライブからのファイルの削除

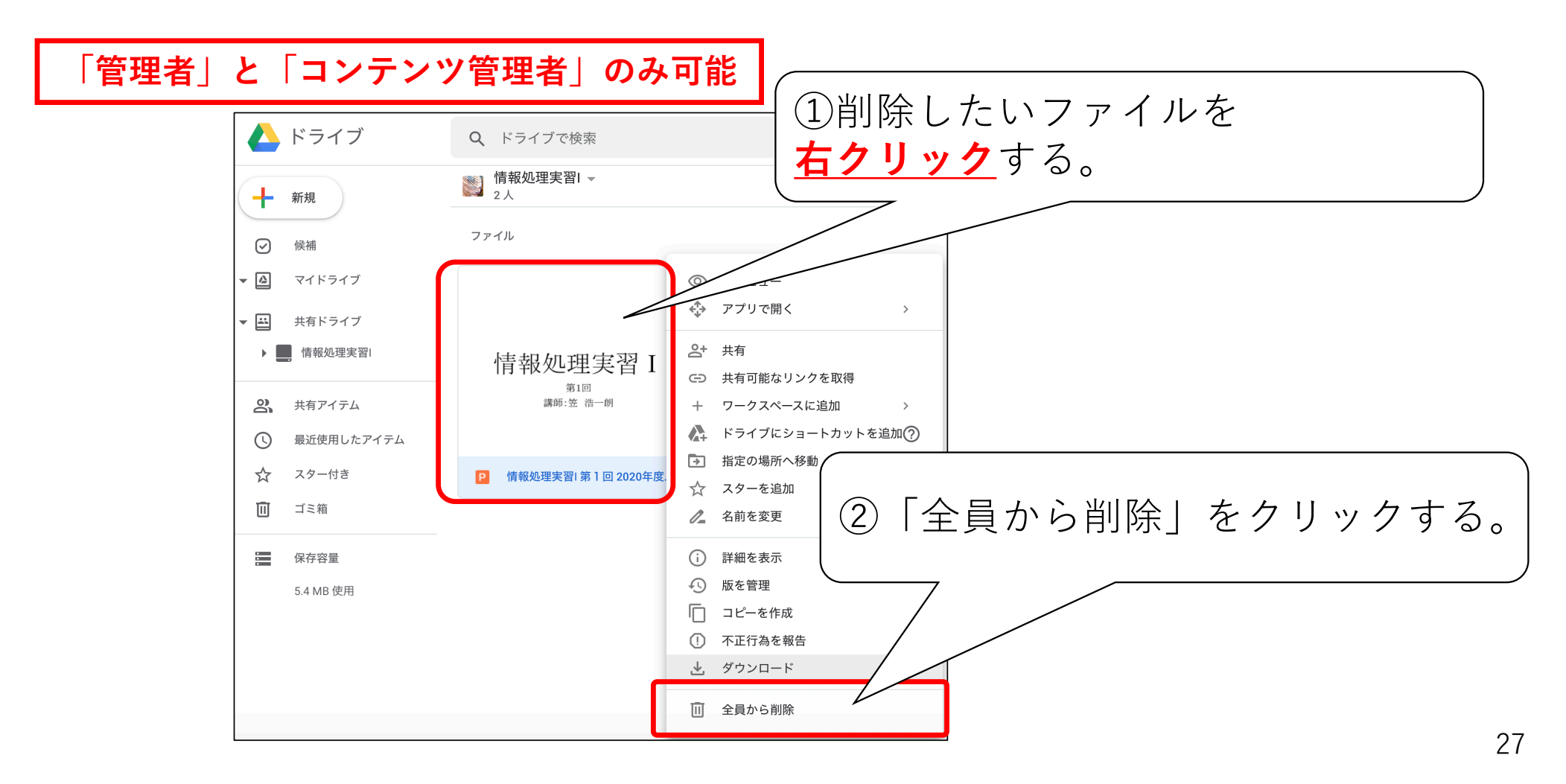